# PeriData - Tomedo - Interface

#### Stand: 20.05.2025

### J. Weber, PeriData Software GmbH

#### Allgemeine GDT-Schnittstellenbeschreibung zu PeriData www.peridata.com/help/html german/p ge linkmode gdt specs.htm

## Vorbemerkung

Diese Dokumentation ist unvollständig. Die Konfiguration der Schnittstelle liegt in der Hand des Praxissoftware-Providers. Die Informationen sollen nur als Ergänzung dienen

Die folgenden Infos beziehen sich auf einen Windows-PC mit PeriData und ggf. dem Perimeter-Geräte-Programm. Die Verbindung zu Tomedo wird über die TOMEDO-LINK-APP hergestellt. Zusätzliche Batch-Dateien sind nicht notwendig, da die Tomedo-Link-App alle notwendigen Kommandozeilen-Parameter liefern kann

# Installation und Verzeichnisse anlegen

### 1. DATEN- VERZEICHNIS: Anlage des EINZIGEN Daten-Verzeichnisses für permanente Gesichtsfeld-Dateien auf dem Server (z.B. NAS)

für die PeriData-Files (.PHF und .PHD)

Vorschlag: <Server> \fremddaten\PeridataFiles\

### 2. PROGRAMM: Installation des Programms auf dem Windows-PC

Download der aktuellen Setup-Version von peridata.com und Installation im vorgeschlagenen Verzeichnis auf dem Windows-PC

# 3. GDT-VERZEICHNIS: für die <u>temporärem</u> GDT-Austausch-Dateien auf dem Windows-PC

# <u>C:\GDT\Peridata</u> wird bei der Installation automatisch angelegt für Import und Export der GDT-Files

# 4. ROHDATEN-VERZEICHNIS: für Rohdaten vom Perimeter auf dem Windows-PC <u>C:\PeriDataExchange</u> wird bei der Installation automatisch angelegt

NICHT für GDT-Files verwenden ! für temporäre Importfiles (Rohdaten) \*.dcm \*.pdi \*.hfa \*.oc1 \*.oc5 für Import-Fehlermeldungen Error\*.\* Backup-Files der Optionen \*.opt PeriData-Icons und Bitmaps Unterverzeichnis **Log** für Log-Dateien (Installations-Log, letzte Files, Konfiguration) Unterverzeichnis **Gdt2Perimeter**: für Datenexport zum Perimeter

# Konfiguration der TOMEDO-LINK-APP

### Allgemeines

Die images zeigen "peridata" als Schnittstellen-Name, die Schreibweise "PeriData" wäre wünschenswert

#### 🎒 tomedo.LINK - U × **\*** ( ⋳ Ø $\leftrightarrow$ 0 Einstellungen admin TeamViewer Meldungen Abr Geräte Datei-Exportbutton 4 Datei-Export Datei-Import Buttons + Figenschaften Aktionen peridata ... Skripte Aktion vor Export ausführen peridata Vorlagenverwaltung 8/30 Aktion nach Export ausführen \_ Zus. Schnittstellen peridata Export-Prozess wartet auf Abschluss der Aktion damit Fehler erkannt werden können Symbolleiste ÷ Keine Datei-Exportbutton 🔘 Skript ausführen Arbeitsplatz Karteieintragstypen für Expor O Kommandozeilenaufru Grundeinstellungen Ŧ C:\Program Files\Peridata\Periwin\Periwin.exe BMI Server Programm starten / Serveradresse C:\Program File...in\Periwin.exe RR DT /CLIENT:tomedo /GDT:C:\G "C:\PeriDataExchange\PeriData128.png" \varTheta – MODE:GDT /CLIENT:tomedo /GDT:C:\GDT\Peridata /DATA: \\192.168.....(UNC-Pfad besser als mapping) Verzögeru ٥ Ziehen Sie eine Bilddatei in diesen Bereich, um das Symbol zu ersetzen. In Millisel ø 0 Datei hochladen Vorlage wählen Ê

**Argumente - /DATA: (Datenpfad)** - bei der Verwendung eines gemappten Laufwerks, das auf einen NAS-Ordner zeigte, gab es Probleme beim Zugriff. Der direkte UNC-Pfad funktionierte.

| 🏮 tomedo.l l | NK                                 |                          | - II X                                                                                 |
|--------------|------------------------------------|--------------------------|----------------------------------------------------------------------------------------|
| Ó            | Einstellungen                      | CeamViewer Melde         | en Status Benutzer:In admin Benutzer:In Abmelden                                       |
| *            | Gerätekommunikation Datei-Export   | Datei-Export             |                                                                                        |
|              | Datei-Import                       | GDT-Exporteinstellungen  | Datei-Parameter                                                                        |
|              | Skripte                            | peridata                 | Name* Auto-Nummerierung<br>poridata Keine                                              |
|              | Vorlagenverwaltung                 | Text-Exporteinstellungen | 8/30 Voliständiger Dateiname<br>PERItomed.gdt                                          |
|              | Zus. Schnittstellen                |                          | Kodlerung<br>WindowsCP1252                                                             |
|              | Symbolieiste                       |                          | GDT-Felder<br>Sender*                                                                  |
|              | Datei-Exportbutton                 |                          | PERIDATA Untersuchung anfordern (6302)                                                 |
|              | Arbeitsplatz<br>Grundeinstellungen |                          | Empfänger* Allaemein (ALLG)                                                            |
|              | Server                             |                          | Poridata 8/30                                                                          |
|              | Serveradresse                      |                          | Spezifikation<br>nicht näher spezifizierte Untersuchungen                              |
|              |                                    |                          | 2.1 Falls Daten nicht automatisch ermittelt werden                                     |
|              |                                    |                          | Verzeichnispfad*<br>C:\GDT\Peridata                                                    |
|              |                                    |                          | Dieses Verzeichnis wird von einem Dateilauscher verwend = Satzart 8000 -               |
| ٠            |                                    |                          | Dateilänge 8100 -                                                                      |
| 0            |                                    |                          | 9/100 = GDT ID Em 8315 -                                                               |
| 0            |                                    |                          | Datelendung*     =     GDT ID Sen 8316     -       gdt     =     Zeichensat 9206     - |
| 6            |                                    |                          | 3/30 = Versionsnu 8218 -                                                               |
| -            |                                    |                          | Auto-Nummerierung Patientenn 3000 -                                                    |

# GDT-Export ("Datei-Export")

# Programm-Aufruf ("Datei-Exportbutton")

Der Filename ist PERI tome.gdt. PeriData liest alle Files mit dem Filter PERI\*.\*

GDT-Import ("Datei-Import")

| 🚺 Inmedial INK – |                                     |                 |          |                                                      |                   | ×                                                               |                                                                       |
|------------------|-------------------------------------|-----------------|----------|------------------------------------------------------|-------------------|-----------------------------------------------------------------|-----------------------------------------------------------------------|
| Ō                | Einstellungen                       | ↔<br>TeamViewer | Meidunge | Benutzer:in<br>admin                                 | Sperren Abmo      | kiden                                                           |                                                                       |
| ÷                | Gerätekommunikation<br>Datei-Export | Datei-Import    |          |                                                      |                   |                                                                 |                                                                       |
|                  | Datel-Import                        | GDT-Lauscher    | +        | Datellauschereinstellungen                           |                   | Dateiendung* (folgt nach letztem Punkt)                         | <ul> <li>Karteieintragstyp-Zuordnungen<br/>berücksichtigen</li> </ul> |
|                  | Skripte                             | peridata        |          | <sub>Name</sub> *<br>peridata                        |                   | Datein beliebiger Endung werden<br>einglesen.                   | 尋 Karteleintragstyp-Zuordnungen bearbeiten                            |
|                  | Vorlagenverwaltung                  | LDT-Lauscher +  | +        | 8/30<br>Dateilauschertyp<br>CDT                      |                   | als regulären Ausdruck interpretieren                           | Testwerte in CKE-Variablen übertragen                                 |
|                  | Symbolleiste                        | Andere-Lauscher | +        | Zeichensatz (Dekodierung)                            |                   | Datei zum Testen                                                | 루 Variablen-Zuordnungen bearbeiten                                    |
|                  | Datei-Exportbutton                  |                 |          | Windows CP1252                                       | *                 | Dateiinhalts-Filter                                             | Karteieinträgstext-Felder                                             |
|                  | Arbeitsplatz                        |                 |          | Verzeichnispfød*<br>C:\GDT\Peridata                  |                   | Ohne Filter wird der Dateinhalt vor dem<br>Import nicht geprüft | = Untersuchungs: 6200 (dd.)                                           |
|                  | Server                              |                 |          | Dieses Verzeichnis wird von einem GDT-F              | ixport verwendet. | Abweichende Patientenident                                      | Untersuchungs: 6201 (hh:n -                                           |
|                  | Serveradresse                       |                 |          | Sekunden prüfen, ob [                                | n, ob Datei       | Additionskonstante                                              | Kommentar 6227 -                                                      |
|                  |                                     |                 |          | Alid fertig geschrieb                                | en ist.           | 0/16                                                            |                                                                       |
|                  |                                     |                 |          | Nach dem Import<br>Dateien löschen                   | Ŧ                 | Kartcicintrag                                                   |                                                                       |
| ٥                |                                     |                 |          | Eine feste Betriebsstätte für I<br>Lauschers wählen. | mporte des        | 🖌 stets neuen Karteieintrag erstellen                           |                                                                       |
| Ø                |                                     |                 |          | Betriebsstätte                                       | -                 | GDT-Datei an Karteieintrag anhängen                             |                                                                       |
| 0                |                                     |                 |          | Dateifilter und Patient case-sensitiv                |                   | Nachgelagerter Import referenzierter Dat                        | ci + Zurücksetzen                                                     |
| Ê                |                                     |                 |          | Dateiname ohne Drendung*<br>TOMEPERI                 | 0                 | Karteleintragetyp*<br>GF                                        |                                                                       |

Der Filename ist TOMEPERI.001 .. 002 (ein File für jede neue Untersuchung). Die 4 Buchstaben "TOME" werden aus der Angabe des Client beim Programm-Aufruf gebildet. Wenn dort nicht "tomedo" steht, stimmt hier der Name nicht